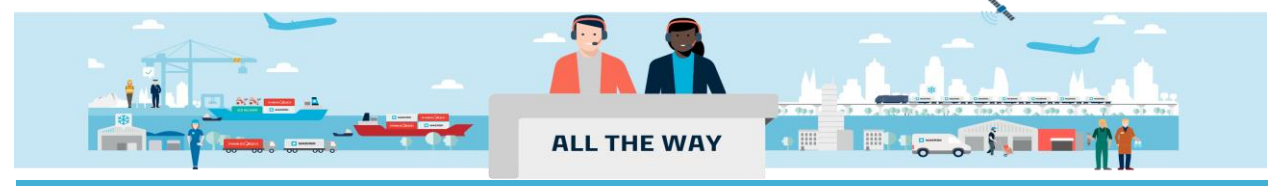

# Handbook - 如何查看或更改提单(样本)

|   | <b>.</b> |
|---|----------|
|   | ऋ        |
| _ |          |

| 进入提单(样本)查看/更改页面              | 2  |
|------------------------------|----|
| Document/文件                  | 6  |
| Parties/当事方                  | 9  |
| Payers/付款人                   | 10 |
| Cargo and VGM/货物重量和载货集装箱重量验证 | 11 |
| Review/审核                    | 13 |
| 特殊改单情况(可接受邮件改单申请)            | 13 |

- ◆ 提单接收方和 Outward Forwarder 可以查看提单样本,提单接收方/合约方和 Outward Forwarder 可以修改 提单样本。
- ◆ 只有提单接收方可以查看或者修改签发后的正本提单/海运单。
- ◆ 显示目的港代理、免箱期、转运条款、运输船只条款在"文件/Document"页面直接选择。
- ◆ 显示/不显示费用的要求,在"付款人/Payers"版面直接选择。
- ◆ 进入改单的界面后,此界面可以自由切换,按照您的修改需求直接点击对应的版面去更改,更改好后去到
   Review 页面核对无误即可点击页面下方的 Send shipping instruction/发送修改说明</mark>按钮提交改单申请。
- ◆ Document/文件:修改提单接收方,提单类型,港口拼写,条款
- ◆ Parties/当事方:修改发货方/收货方/通知方
- ◆ Payers/付款人:修改费用的付款方式,付款公司以及是否显示费用在提单上
- ◆ Cargo and VGM/货物重量和载货集装箱重量验证:修改货描、唛头、货物件重尺、VGM 和封条号码

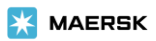

## 进入提单(样本)查看/更改页面

1. 进入 <u>www.maersk.com</u> 点击右上角头像"Account/账户", 输入用户名+密码, 点击 Log in 完成登录

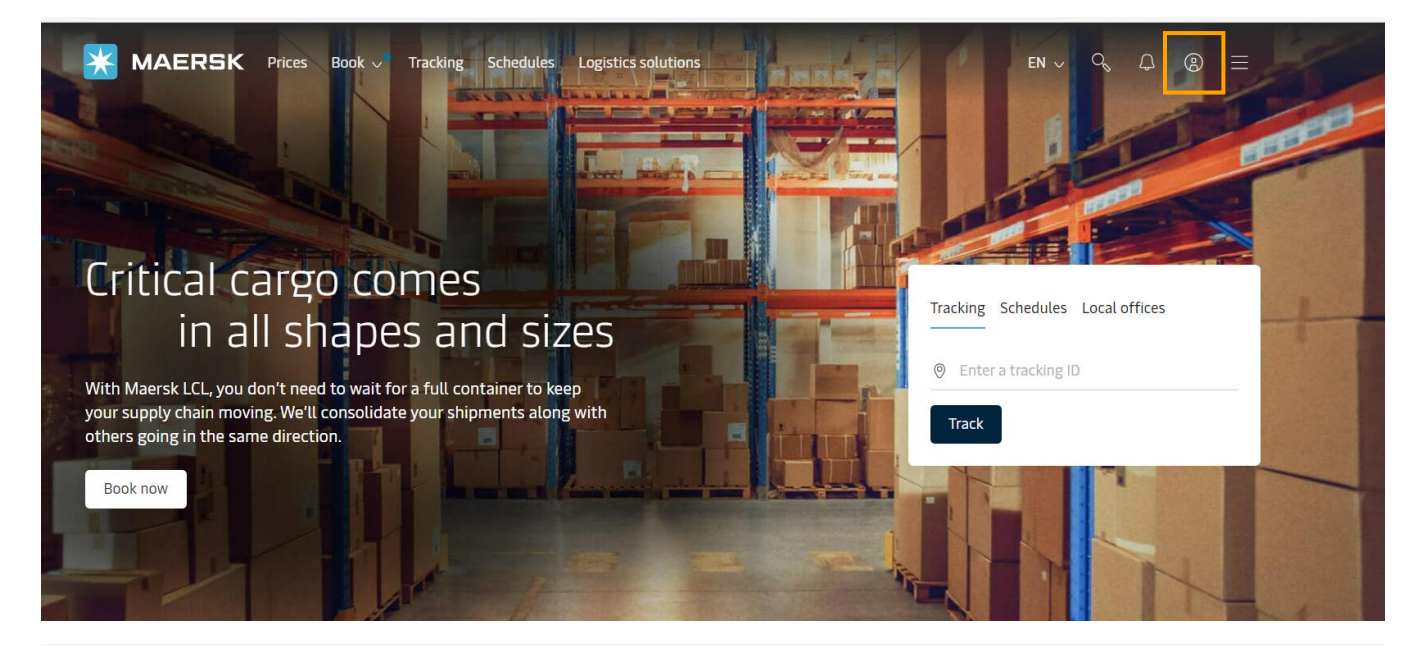

🔆 MAERSK

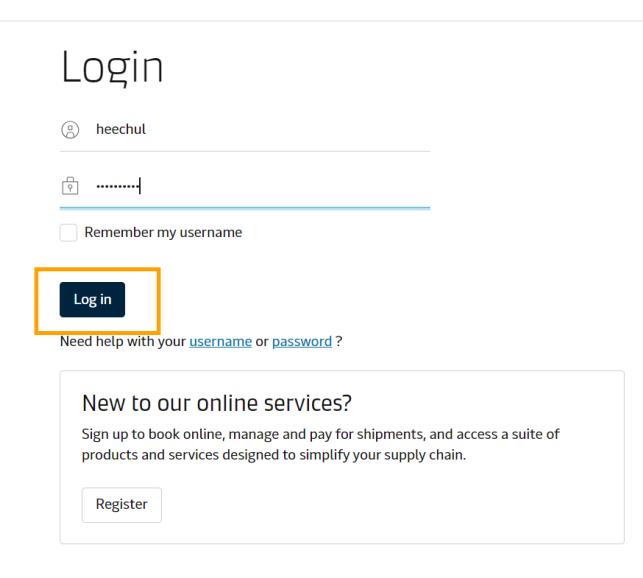

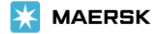

#### 2. 录入需要操作的提单号码并点击 View details/货件追踪按钮

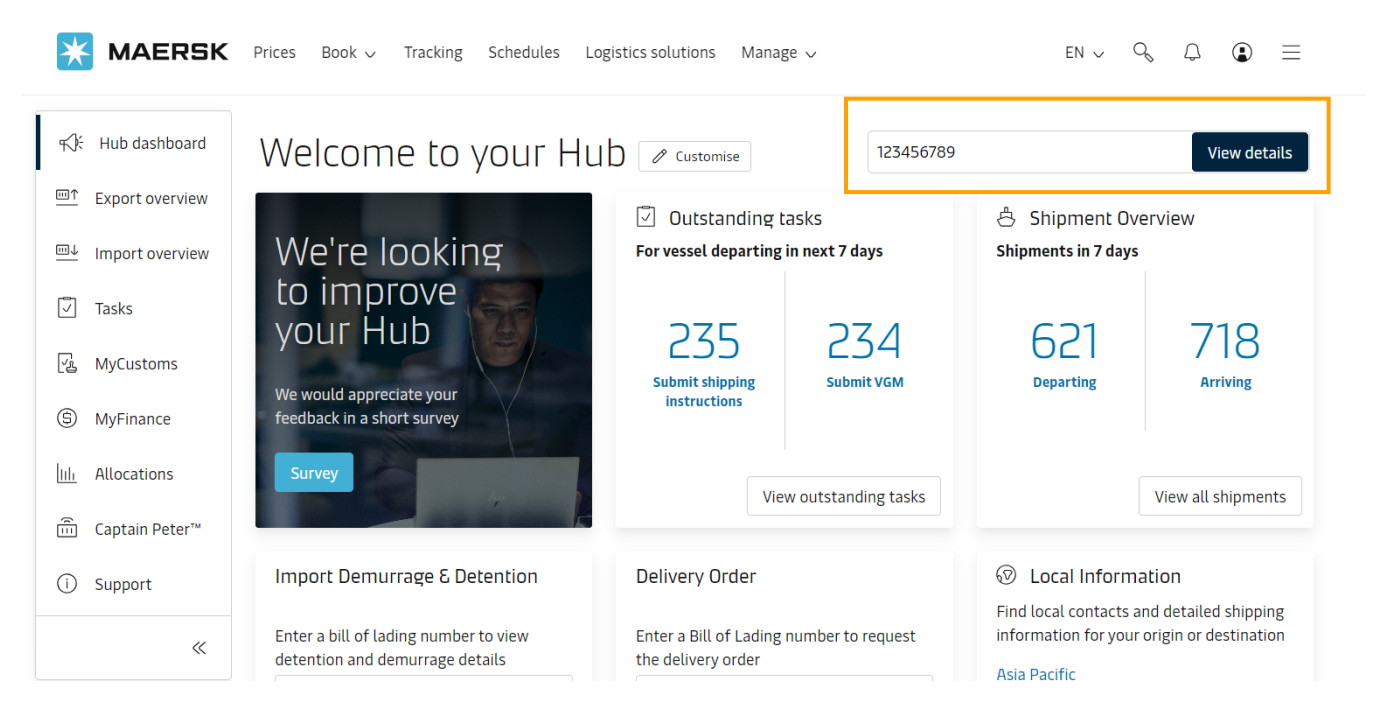

3. 页面跳转到 Shipment details/订单详情的 Summary/概要页面后点击右侧 Amend Bill of Lading/ Waybill/ Verify copy/修改提单/更改海运单/更改提单样本即可对正本提单/海运单/提单样本进行修改 点击 Documents/单证页面下方的 Original Bill of Lading(正本提单)/Waybill(海运单)/Verify copy(提 单样本)处的下载按钮即可下载正本提单/海运单/提单样本

| <b>MAERSK</b> Prices Book ~ Tracking Schedules Logistics solu | tions Manage $\sim$ EN $\sim$ Q, $\square$ $\textcircled{O}$ $\textcircled{E}$                                                                                            |
|---------------------------------------------------------------|----------------------------------------------------------------------------------------------------|
| ← <u>Back</u>                                                 |                                                                                                    |
| Shipment details                                              | ③         B/L, booking, container or booked by reference number         View details                                                                                      |
| B/L number:     07 ⑦                                          | <ul> <li>Matadi, CD</li> <li>1 x 40 Dry High</li> <li>ngdong, CN</li> <li>Arrives Matadi, Congo, Dem. Rep. of, CD</li> <li>Furniture, nos</li> <li>03 Sep 2024</li> </ul> |
| Summary Documents Containers & VGM Parties Charges & Invoices | Log                                                                                                    |
| O tasks to complete ③ 2 documents issued                      | ⑦                                                                                                    |
| Submit shipping instruction Verify copy                       | <ul> <li>B/L will be available on vessel<br/>departure, subject to payment and<br/>without the need for an approval.</li> </ul>                                           |
| Pick empty cor<br>by 21 Jul 2024,11 点击"更改提单样本"按钮进入改单页面        | ط Amend verify copy                                                                                                    |
| <u>Submit VGM</u><br>by 21 Jul 2024, 16.                      | B/L release                                                                                                    |
| View all tasks                                                |                                                                                                    |

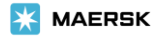

| X MAERSK 价格 订舱 ~ 跟                                 | 踪 船期 物流解决方案 > 管理、                                                                      | ,                                                                | zh_hans $\lor$ $\backsim$ $\bigcirc$ $\bigcirc$ $\textcircled{2}$ $\textcircled{2}$                                    |
|----------------------------------------------------|----------------------------------------------------------------------------------------|------------------------------------------------------------------|----------------------------------------------------------------------------------------------------|
|                                                    |                                                                                        | -                                                                |                                                                                                    |
| 订里详情                                               |                                                                                        | ⑦ 提单、订舱、集装箱或通过参考                                                 | 结编号订舱 查看详情                                                                                                    |
| 提单号码: ⑦<br><u>跟踪 复制 更改</u>                         | <ul> <li>Shekou, CN</li> <li>已离港 Shekou, Guangdong, CN</li> <li>29 Nov 2024</li> </ul> | <sup>⑧</sup> Mundra, IN<br>抵达 Mundra, GUJARAT, IN<br>15 Dec 2024 | <ul> <li>I1 x 40 Dry High<br/>Machinery or mechani</li> <li>Add customs from USD 544 <sup>(2)</sup></li> </ul>         |
| 概要 单证 集                                            |                                                                                        |                                                                  |                                                                                                    |
| 0没有需要注意的如果正本提单修改提单"按                               | 已经签发,则点击"Ame<br>钮进入改单页面                                                                | nd Bill of Lading/                                               | · 提单状态····· 企 印                                                                                                    |
| 提取空集装箱<br>by 24 Nov 2024, 16:00                    |                                                                                        |                                                                  | ● 提单已签发给<br>SERVICE                                                                                                    |
| <b>提交提单补料</b><br>by 24 Nov 2024, 20:00             |                                                                                        | Le la la la la la la la la la la la la la                        | 在 28 Nov 2024, 18:21 (UTC)<br><u>修改提单</u><br>R/L pot surrendered                                                       |
| 集装箱入场<br>by 25 Nov 2024, 12:00                     | ✓ 订舱确认<br>on 20 Nov 2024, 02:24 UTC                                                    | ٤                                                                | <ul> <li>By Encetamentered</li> <li>Import manifest not submitted to customs<br/>by Maersk</li> </ul>                  |
| 查看所有任务                                             |                                                                                        |                                                                  | <ul> <li>Prepaid charges payment is completed</li> <li>Collect charges payer to be added</li> <li>Add payer</li> </ul> |
| ዸዸ 运输计划汇总 ⑦                                        |                                                                                        |                                                                  | 电子货物放行                                                                                                    |
| 状态: In transit<br>最新事件和位置: 船舶离港 at CHIWAN CONTAINE | R TERMINAL CO,LTD, CN on 29 Nov 2024,                                                  | Transit time:<br>16 days                                         | 其他提单操作                                                                                                    |
| 🗙 MAERSK 价格 订舱 🗸 町                                 | 踪 船期 物流解决方案 > 管理、                                                                      | <i>.</i>                                                         | zhlhans 🗸 🔍 🗘 🕘 🔳                                                                                                    |
| ← <u>返回</u>                                        |                                                                                        |                                                                  |                                                                                                    |
| 订单详情                                               |                                                                                        | ⑦ 提单、订舱、集装箱或通过参考                                                 | 编号订舱 查看详情                                                                                                    |
| 提单号码: 223 ⑦<br>跟踪                                  | <sup>®</sup> Ningbo, CN<br>离港 Ningbo, Zhejiang, CN<br>30 Nov 2024                      | Houston, US<br>抵达 Houston, Texas, US<br>29 Dec 2024              | 回 1 x 40 Dry High<br>Furniture, nos<br>『 <u>Manage customs</u> ⑦                                                       |
| 概要 单证                                              |                                                                                        |                                                                  |                                                                                                    |
| → 如果海运单已组                                          | 圣签发,则点击"Amend \<br>。                                                                   | Naybill /更改海                                                     |                                                                                                    |
| New ETD: 30 Nc<br>To receive email                 | (以平贝田                                                                                  |                                                                  | <ul> <li>□ 提单状态和操作 ②</li> <li>□凸 □□</li> <li>□□ □□</li> <li>□□ □□</li> <li>□□ □□</li> <li>□□ □□</li> </ul>             |
| 0没有需要注意的任务 ②                                       | <b>3</b> 近期签发的单证 ⑦                                                                     |                                                                  | SERVICE<br>在 28 Nov 2024, 23:32 (UTC)<br>更改海运单                                                                         |
| 提交提单补料<br>by 25 Nov 2024, 08:00                    | ✓ 海运单<br>on 28 Nov 2024, 23:32 UTC                                                     | ۴                                                                | <ul> <li>Import manifest not submitted to customs<br/>by Maersk</li> </ul>                                             |
| 提取空集装箱<br>by 25 Nov 2024, 16:00                    |                                                                                        | ل                                                                | <ul> <li>Prepaid charges payment is completed</li> <li>Collect charges payment is completed</li> </ul>                 |
| 提交 VGM<br>by 26 Nov 2024, 18:00                    | ✓ 订舱确认<br>on 19 Nov 2024, 01:13 UTC                                                    | ٥                                                                | 其他提单操作                                                                                                    |
| 查看所有任务                                             |                                                                                        |                                                                  |                                                                                                    |

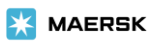

| Shipment details       Image: Displicits Areas     Image: Displicits Areas     Image: Displicits Area     Image: Displicits Area     Imag                                                                                                    | ← <u>Back</u>                                         |                                    |                                                                            |                                                                                                    |
|----------------------------------------------------------------------------------------------------|-------------------------------------------------------|------------------------------------|----------------------------------------------------------------------------|----------------------------------------------------------------------------------------------------|
| BYL number: 2424       ①       ①       Namia New Port, CN       ②       Madad, CD       ③       ③       Disk 20 Disk 2000       ③       Disk 20 Disk 2000       Disk 20 Disk 2000       Disk 2                                                                                                    | Shipment (                                            | details                            |                                                                            | ③         B/L, booking, container or booked by reference number         View details                                                                      |
| Summary     Documents     Contaners & WOM     Partes     Charges & Invoices     Log       Cite a document to downlaad Please print a downloaded document only if it is necessary. More permission details can be found lease.     The print related documents       Socieng confirmation<br>on 22 au 2020 AUDIT     Import related documents     No import related documents       Socieng confirmation<br>on 22 au 2020 AUDIT     Import related documents     No import related documents       Socieng confirmation<br>on 22 au 2020 AUDIT     Import related documents     No import related documents       Socieng confirmation<br>on 22 au 2020 AUDIT     Import related documents     No import related documents       Socieng confirmation<br>on 22 au 2020 AUDIT     Import related documents     No import related documents       Socieng confirmation<br>on 22 au 2020 AUDIT     Import related documents     Import related documents       Socieng confirmation<br>on 22 au 2020 AUDIT     Import related documents     Import related documents       Socieng confirmation<br>on 22 au 2020 AUDIT     Import related documents     Import related documents       Socieng confirmation<br>on 22 au 2020 AUDIT     Import related documents     Import related documents       Socieng confirmation<br>on 22 au 2020 AUDIT     Import related documents     Import related documents       Socieng confirmation<br>on 22 au 2020 AUDIT     Import related documents     Import related documents       Socing confirmation<br>on 22 au 2020 AUDIT     Import                                                                                                    | B/L number: 2424<br><u>Track Duplicate A</u>          | ⑦<br>mend <u>Cancel</u>            | Nansha New Port, CN<br>Departed Nansha New Port, Guany<br>24 Jul 2024      | <ul> <li>Matadi, CD I X 40 Dry High</li> <li>Arrives Matadi, Congo, Dem. Rep. of, CD Furniture, nos</li> <li>03 Sep 2024</li> </ul>                       |
| Current to download. Please print a download do current only if it is necessary. More permission details can be found tests:         Experimentation         Solution         Solution <td< td=""><td>Summary Docume</td><td>ents Containers &amp; VGM</td><td>Parties Charges &amp; Invoices</td><td>5 Log</td></td<>                                                                                                    | Summary Docume                                        | ents Containers & VGM              | Parties Charges & Invoices                                                 | 5 Log                                                                                                    |
| Booking confirmation<br>en 22 Jul 2024, USD UTC       Mo import relat       点击 "提单样本"后面的下载按钮下载提单样本.         Suff Yoagy<br>en 22 Jul 2024, USD UTC       山果提車已经签发,将不会显示提单样本/Verify copy 的按钮.         * Encic       DE/Looking.container or booked by reference number       Vew details         F/L number:       20 0       Disparted Namasha New Port, CN<br>Departed Namasha New Port, CN<br>De                                                                                                    | Click a document to down Export related document      | load. Please print a download<br>s | ed document only if it is necessary.<br>Import related documents           | More permission details can be found <u>here</u> .                                                                                                    |
| wirdgopy<br>berschuldt       ●       如果提单已经签发,将不会显示提单样本/Verify copy 的按钮。            ◆ Back        Signament details        ●       B/L booking_container or booked by reference number        Ver datas             B/L number:         and         Daplicits         Amend         amend         ①         ①         Chainers & VGM         Parties         Charges & Invoices         Log         Click a documents         Containers & VGM         Parties         Charges & Invoices         Log         Click a documents         Containers         Containers         Summary         Occuments         Containers         Summary         Containers         Summary         Summary         Containers         Summary         Containers         Summary         Containers         Summary         Containers         Summary         Containers         Summary         Containers         Summary         Containers         Summary         Containers         Summary         Containers         Summary         Containers         Summary         Containers         Summary         Co                                                                                                    | Booking confirmation<br>on 22 Jul 2024, 13:10 UTC     | F                                  | No import rela<br>点击"提                                                     | 是单样本"后面的下载按钮下载提单样本。                                                                                                    |
| * Back<br>Shipment details                                                                                                    | Verify copy<br>on 22 Jul 2024, 01:11 UTC              | ج<br>ا                             | 如果提                                                                        | 单已经签发,将不会显示提单样本/Verify copy 的按钮。                                                                                                    |
| Shipment details       ② B/L, booking, container or booked by reference number       View details         B/L, number:       95 0       Nansha New Port, CN<br>Departed Namba New Port, Guangdong, CN<br>24 Mi 2024       ③ Matadi, CD<br>Anves Matadi, Congo, Den, Rep. of, CD<br>35 Sep 2024       If 1 x 40 Dry High<br>Furniture, nos         Summary       Documents       Containers & VGM       Parties       Charges & Invoices       Log         Click a document to download Please print a downloaded document only if it is necessary. More permission details can be found here.       Export related documents       Functure, nos         Booking confirmation<br>0022 MI 2024, 1253 UTC       Import related documents       No imp       f.a.f. * IE 本提单 " 后面的下载按钮即可查看并下载带车提<br>单。         Certified True Copy of B/L<br>0022 MI 2024, 20435 UTC       Import related documents       MuRth of Lafing<br>0 28 JAI 2024, 04355 UTC       Import related documents         Shippment details       No imp       f.a.f. * IE 本提单 " 后面的下载按钮回太? 处的下载按钮one       Import related documents         Shippment details       Import related for the copy of B/L<br>0 28 JAI 2024, 0435 UTC       Import related for the copy of B/L<br>0 28 JAI 2024, 0435 UTC       Import related for the copy of B/L<br>0 28 JAI 2024, 0435 UTC       Import related for the copy of B/L<br>0 28 JAI 2024, 0435 UTC       Import related for the copy of B/L<br>0 28 JAI 2024       Import related for the copy of B/L<br>0 28 JAI 2024, 0435 UTC       Import related for the copy of B/L<br>0 28 JAI 2024       Import related for the copy of B/L<br>0 28 JAI 2024       <                                                                                                    | ← <u>Back</u>                                         |                                    |                                                                            |                                                                                                    |
| B/L number:       93 ®       ● Nansha New Port, CN       Departed Namba New Port, Guangdong, CN       ● Matadi, CD       Parties Matadi, Congo, Dem. Rep. of, CO       03 Sep 2024         Summary       Documents       Containers & VGM       Parties       Charges & Invoices       Log         Summary       Documents       Containers & VGM       Parties       Charges & Invoices       Log         Citck a document to download. Please print a downloaded document only if its necessary. More permission details can be found here.       Emport related documents         Booking confirmation       Import related documents       No imp       E.a.f. II: EA-REP II: Add Dry High         0:22.41.2024, 12:59 UTC       ●       Marty Bill of Lading       Dot Partie II: Add Dry High         0:22.41.2024, 12:59 UTC       ●       Marty Bill of Lading       Dot Partie II: Add Dry High         0:22.41.2024, 12:59 UTC       ●       Marty Bill of Lading       Dot Partie II: Add Dry High         0:22.41.2024, 12:59 UTC       ●       Marty Bill of Lading       Dot Partie II: Add Dry High         0:23.41.2024, 0:26 UTC       ●       Marty Bill of Lading       Dot Partie II: Add Dry High         0:23.41.2024, 0:26 UTC       ●       Shanghai, CN       ©       Martanita, Coma, MX       Disparts, Car parts, v.         23.41.2024, 0:23.41.202       ©       Shangh                                                                                                    | Shipment                                              | details                            |                                                                            | Image: B/L, booking, container or booked by reference number         View details                                                                         |
| Summary       Ocuments       Containers & VGM       Parties       Charges & Invoices       Log         Click a documents       Import related documents       Import related documents         Booking confirmation       Import related documents       No imp         A Jul 2024, 0435 UTC       Import related documents       No imp         Certified True Copy of 8/L       Import related documents       Multiplicate         Shippment details       O Infly and Aut 2024, 0435 UTC       Import related documents         Shippment details       O Infly and Aut 2024, 0435 UTC       Import related documents         Shippment details       Import related documents       Import related documents         Booking confirmation       Import related documents       Import related documents         Back       Shippment details       Import related documents       Import related documents         By L booking, container or booked by reference number       Vew details         By L booking, container or booked by reference number       Vew details         By L booking, container or booked by reference number       Vew details         By L booking, container or booked by reference number       Vew details         By L booking, container or booked by reference number       Vew details         Summary       Documents       Ontainers & VGM                                                                                                    | B/L number:<br><u>Track Duplicate A</u>               | 93 ⑦                               | Nansha New Port, CN<br>Departed Nansha New Port, Guangdong,<br>24 Jul 2024 | <ul> <li>Matadi, CD</li> <li>1 x 40 Dry High</li> <li>Grives Matadi, Congo, Dem. Rep. of, CD</li> <li>Furniture, nos</li> <li>O3 Sep 2024</li> </ul>      |
| Click a document to download. Please print a downloaded document only if it is necessary. More permission details can be found here.  Export related documents  Pooking confirmation on 22 Jul 2024, 1258 UTC  Priginal Bill of Lading on 24 Jul 2024, 0435 UTC  Priginal Bill of Lading on 24 Jul 2024, 0435 UTC  Priginal Bill of Lading ON BILL A DUP, High Autoparts, car parts, v., on 24 Jul 2024 OUC  Price Containers & VGM Price Charges & Invoices Log  Price Containers & VGM Price Charges & Invoices Log  Price Containers & VGM Price Charges & Invoices Price Containers & VGM Price Charges & Invoices Price Containers & VGM Price Charges & Invoices Price Charges & Invoices Price Charges & Invoices Price Charges & Invoices Price Charges & Invoices Price Charges & Invoices Price Charges & Invoices Price Charges & Invoices Price Charges & Invoice                                                                                                    | Summary                                               | ents Containers & VGM              | Parties Charges & Invoices                                                 | s Log                                                                                                    |
| Export reacted documents       Import reacted documents         forginal Bill of Lading<br>en 22 Jul 2024, 1258 UTC       Import reacted documents         Certified True Copy of B/L<br>en 24 Jul 2024, 0435 UTC       Import reacted documents         Certified True Copy of B/L<br>en 24 Jul 2024, 0435 UTC       Import reacted documents         Shippment details       Import reacted documents         B/L number: 24i       Import reacted documents         B/L number: 24i       Import reacted documents         Summary       Documents         Containers & VGM       Parties         Charges & Invoices       Log         Cutk a document to<br>not Jul 2024, 0830 UTC       Import related documents         No import related documents       Import related documents         B/L provide trainer or booked by reference number       View details         Import related document only if it is necessary. More permission details can be found here.       Introperts, car parts, v<br>23 Jul 2024         Summary       Documents       Import related documents         No import related documents       No import related documents         More as Jul 2024, 0830 UTC       Import related documents         More as Jul 2024, 0830 UTC       No import related documents         No import related documents       No import related documents         No import related docu                                                                                                    | Click a document to down                              | load. Please print a download      | ed document only if it is necessary.                                       | More permission details can be found <u>here</u> .                                                                                                    |
| an 22 Jul 2024, 12:58 UTC<br>Driginal Bill of Lading<br>en 24 Jul 2024, 04:35 UTC<br>Certified True Copy of B/L<br>en 24 Jul 2024, 04:35 UTC<br>Certified True Copy of B/L<br>en 24 Jul 2024, 04:35 UTC<br>Certified True Copy of B/L<br>en 24 Jul 2024, 04:35 UTC<br>Certified True Copy of B/L<br>en 24 Jul 2024, 04:35 UTC<br>Certified True Copy of B/L<br>en 24 Jul 2024, 04:35 UTC<br>Certified True Copy of B/L<br>en 24 Jul 2024, 04:35 UTC<br>Certified True Copy of B/L<br>en 24 Jul 2024, 04:35 UTC<br>Certified True Copy of B/L<br>en 24 Jul 2024, 04:35 UTC<br>Certified True Copy of B/L<br>en 24 Jul 2024, 04:35 UTC<br>Certified True Copy of B/L<br>en 24 Jul 2024, 04:35 UTC<br>Certified True Copy of B/L<br>en 24 Jul 2024, 04:35 UTC<br>Departed Shanghai, CN<br>Departed Shanghai, Shanghai, CN<br>25 Jul 2024<br>Summary Documents Containers & VGM Parties Charges & Invoices Log<br>Click a document to download. Please print a downloaded document only if it is necessary. More permission details can be found <u>here</u> .<br>Export related documents<br>No import related documents<br>No import related documents<br>No | Booking confirmation                                  | .5                                 | No imp                                                                     |                                                                                                    |
| Organization Lading<br>on 24 Jul 2024, 04-35 UTC         Certified True Copy of B/L<br>on 24 Jul 2024, 04-35 UTC         MUR 贵司未开通网刷正本权限,同时有下载带章的提单副本的需求,在<br>签单后,可以点击 "经认证的提单真实副本"处的下载按钮。         Shipment details         B/L number: 24;<br>Track Duplicate Amend         Ogenation         Documents         Containers & VGM         Parties         Charges & Invoices         Lick a document to download. Please print a downloaded document only if it is necessary. More permission details can be found here.         Export related documents         Moinport re         Int Jul 2024, 08-02 UTC                                                                                                    | on 22 Jul 2024, 12:58 UTC                             |                                    | 点击"止本 <sup>†</sup><br>单。                                                   | 提毕"后面的卜载按钮即可查有开卜载止本提                                                                                                    |
| Certified True Copy of B/L<br>on 24 Jul 2024, 04:35 UTC       如果贵司未开通网刷正本权限,同时有下载带章的提单副本的需求,在<br>签单后,可以点击"经认证的提单真实副本"处的下载按钮。         * Back                                                                                                    | on 24 Jul 2024, 04:35 UTC                             | ⊻                                  |                                                                            |                                                                                                    |
| w Back       如果货币和水作加油和和水作和         Shipment details       塗 単后,可以点击 "经认证的提单真实副本"处的下载按钮。         B/L, booking, container or booked by reference number       View details         B/L number: 24;       ②       ③ Shanghai, CN       ④ Manzanillo, MX       In x 40 Dry High         Track Duplicate Amend       ③ Shanghai, CN       ③ Manzanillo, Colima, MX       In x 40 Dry High         Summary       Documents       Containers & VGM       Parties       Charges & Invoices       Log         Click a document to download. Please print a downloaded document only if it is necessary. More permission details can be found here.       Import related documents         Booking confirmation       Import related documents       No import re       点击 "海运单"处的下载按钮可查看并下载海运         Waybill       Import re       算。                                                                                                    | Certified True Copy of B<br>on 24 Jul 2024, 04:35 UTC | /L                                 | 加用專司主用                                                                     | 工通网副工大权阻 同时方下裁带音的坦单可大的重要 左                                                                                                    |
| Shipment details       ③ B/L, booking, container or booked by reference number       View details         B/L number: 24:       ③       ③ Shanghai, CN       ④ Manzanillo, MX       Ш 1 x 40 Dry High         Track       Duplicate       Amend       ④ Shanghai, CN       ④ Manzanillo, COlima, MX       Ш 1 x 40 Dry High         Summary       Documents       Containers & VGM       Parties       Charges & Invoices       Log         Click a document to download. Please print a downloaded document only if it is necessary. More permission details can be found here.       Import related documents         Export related documents       Import related documents       No import re         Maybill       Log       No import re       Log         Vaybill       Log       No import re       Log                                                                                                    | ← <u>Back</u>                                         |                                    | 如未页可不<br>一签单后,可以                                                           | 了這內利正本夜晚,內內有下致市草的提半副本的需求,在<br>以点击"经认证的提单真实副本"处的下载按钮。                                                                                                    |
| B/L number: 24;       ③       Shanghai, CN       Departed Shanghai, CN       Manzanillo, MX       If x 40 Dry High         Track       Duplicate       Amend       Departed Shanghai, Shanghai, CN       Arrives Manzanillo, Colima, MX       Autoparts, car parts, v         Summary       Documents       Containers & VGM       Parties       Charges & Invoices       Log         Click a document to download. Please print a downloaded document only if it is necessary. More permission details can be found here.       Import related documents         Export related documents       Import related documents       No import re         Maybill       Ling       Ling       Ling         or 23 Jul 2024, 08:02 UTC       Ling       Ling       Ling         Waybill       Ling       Ling       Ling       Ling         Or 3 Jul 2024, 09:37 UTC       Ling       Ling       Ling       Ling                                                                                                    | Shipment                                              | details                            |                                                                            | ③         B/L, booking, container or booked by reference number         View details                                                                      |
| Summary       Documents       Containers & VGM       Parties       Charges & Invoices       Log         Click a document to download. Please print a downloaded document only if it is necessary. More permission details can be found here.       Export related documents         Export related documents       Import related documents         Booking confirmation on 11 Jul 2024, 08:02 UTC       U         Vaybill on 23 Jul 2024, 09:37 UTC       U                                                                                                    | B/L number: 24i<br><u>Track Duplicate</u>             | ③<br>Amend                         | Shanghai, CN<br>Departed Shanghai, Shanghai, CN<br>23 Jul 2024             | <ul> <li>Manzanillo, MX</li> <li>1 x 40 Dry High</li> <li>Arrives Manzanillo, Colima, MX</li> <li>Autoparts, car parts, v</li> <li>22 Aug 2024</li> </ul> |
| Click a document to download. Please print a downloaded document only if it is necessary. More permission details can be found <u>here</u> .<br>Export related documents  Booking confirmation on 11 Jul 2024, 08:02 UTC  Waybill on 23 Jul 2024, 09:37 UTC  Import re                                                                                                    | Summary                                               | ents Containers & VGM              | Parties Charges & Invoices                                                 | s Log                                                                                                    |
| Booking confirmation<br>on 11 Jul 2024, 08:02 UTC     No import reacted documents       Waybill<br>on 23 Jul 2024, 09:37 UTC     L                                                                                                    | Click a document to down                              | nload. Please print a download     | ed document only if it is necessary.                                       | . More permission details can be found <u>here</u> .                                                                                                    |
| on 11 Jul 2024, 08:02 UTC 点击"海运单"处的下载按钮可查看并下载海运<br>Waybill<br>on 25 Jul 2024, 09:37 UTC 单。                                                                                                    | Booking confirmation                                  | ts                                 | No import re                                                               |                                                                                                    |
| Waybill<br>on 23 Jul 2024, 09:37 UTC                                                                                                    | on 11 Jul 2024, 08:02 UTC                             | ¥                                  | 点击"海                                                                       | 每运单"处的下载按钮可查看并下载海运                                                                                                    |
|                                                                                                    | Waybill<br>on 23 Jul 2024, 09:37 UTC                  |                                    | 単。                                                                         |                                                                                                    |
| Certified True Copy of B/L        on 23 Jul 2024, 09:37 UTC                                                                                                    | Certified True Copy of E<br>on 23 Jul 2024, 09:37 UTC | B/L                                |                                                                            |                                                                                                    |

ľ

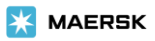

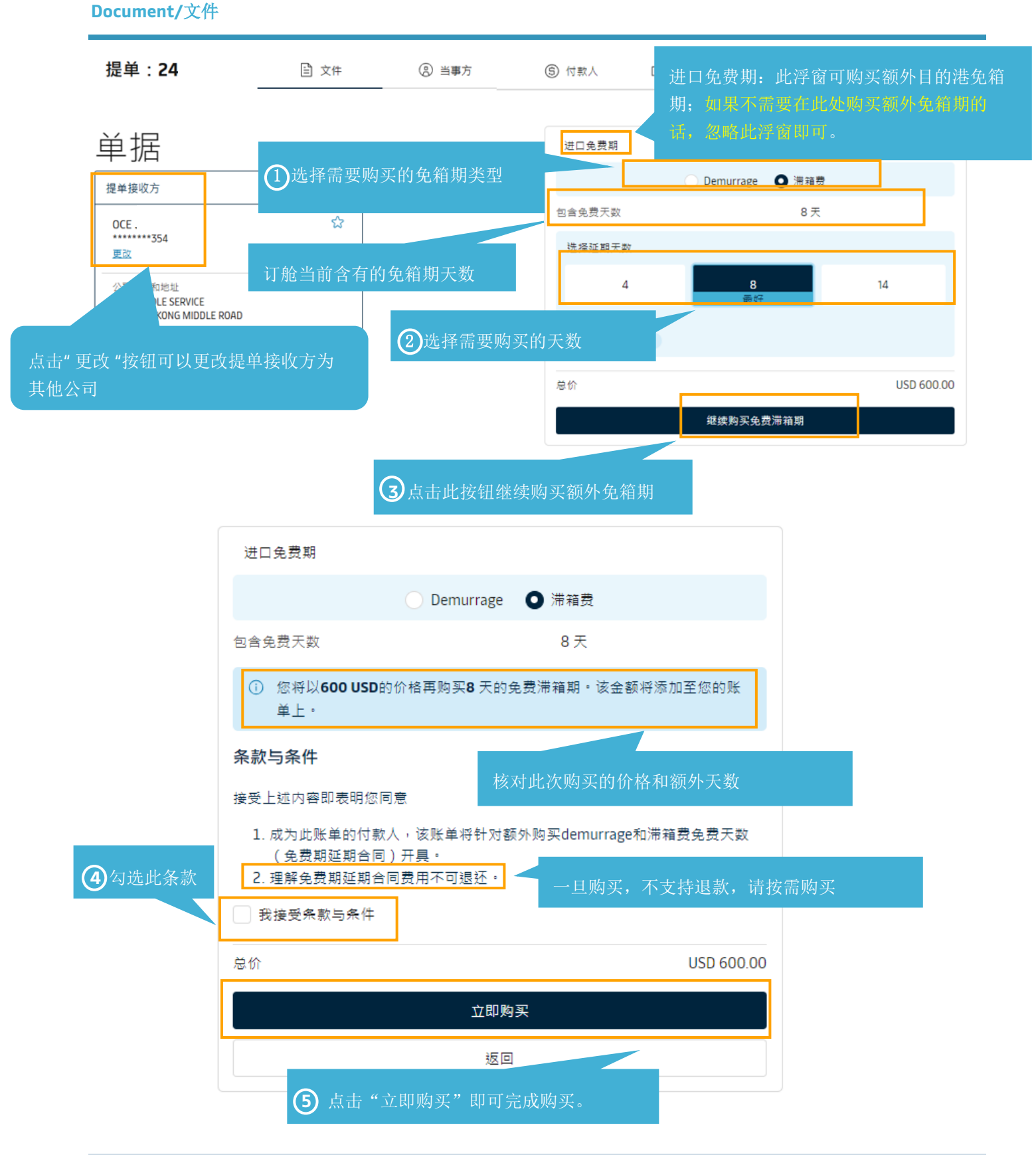

Page 6 of 13

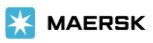

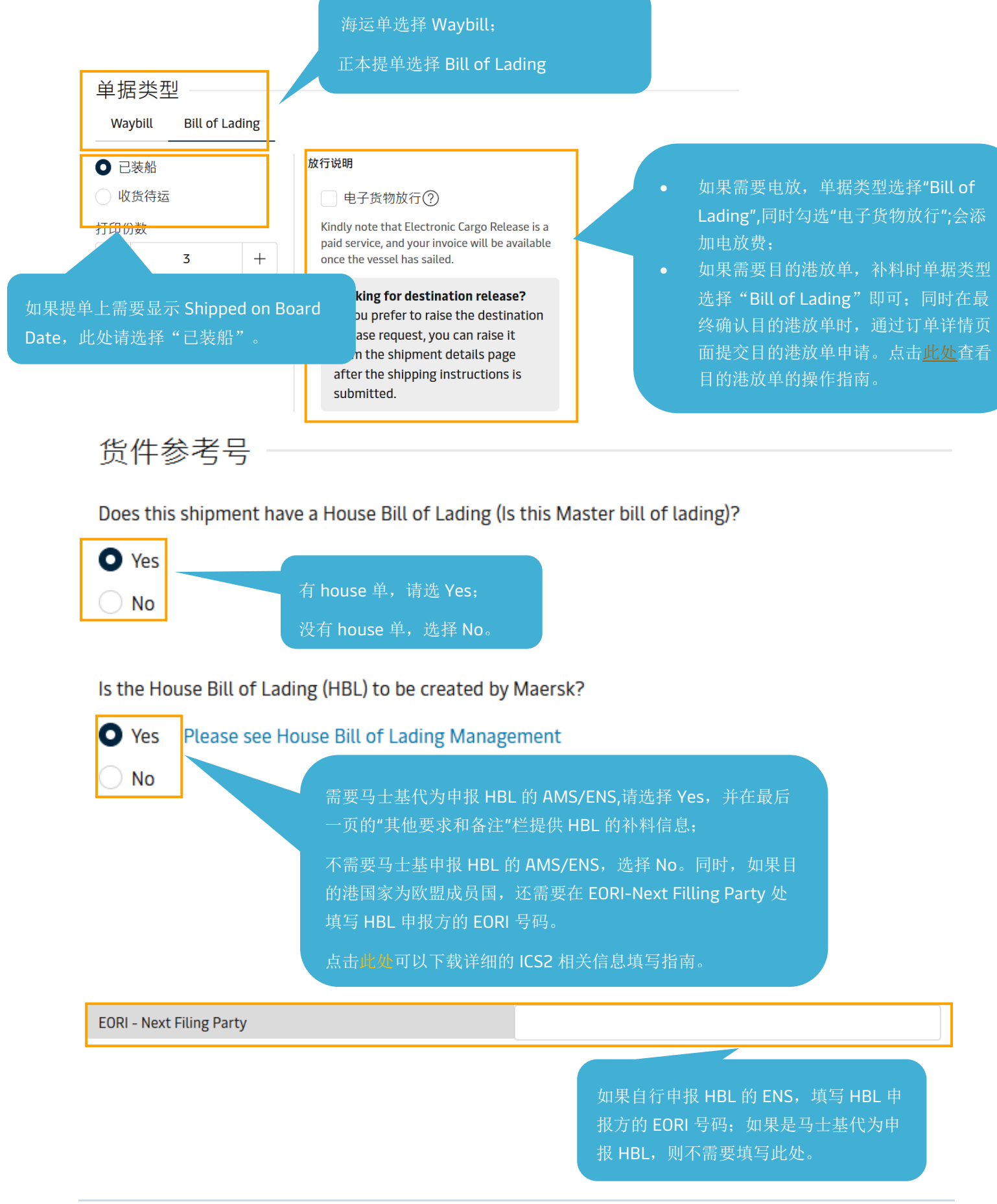

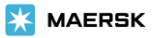

## 货<mark>件参考</mark>号

## Does this shipment have a House Bill of Lading (Is this Master bill of lading)?

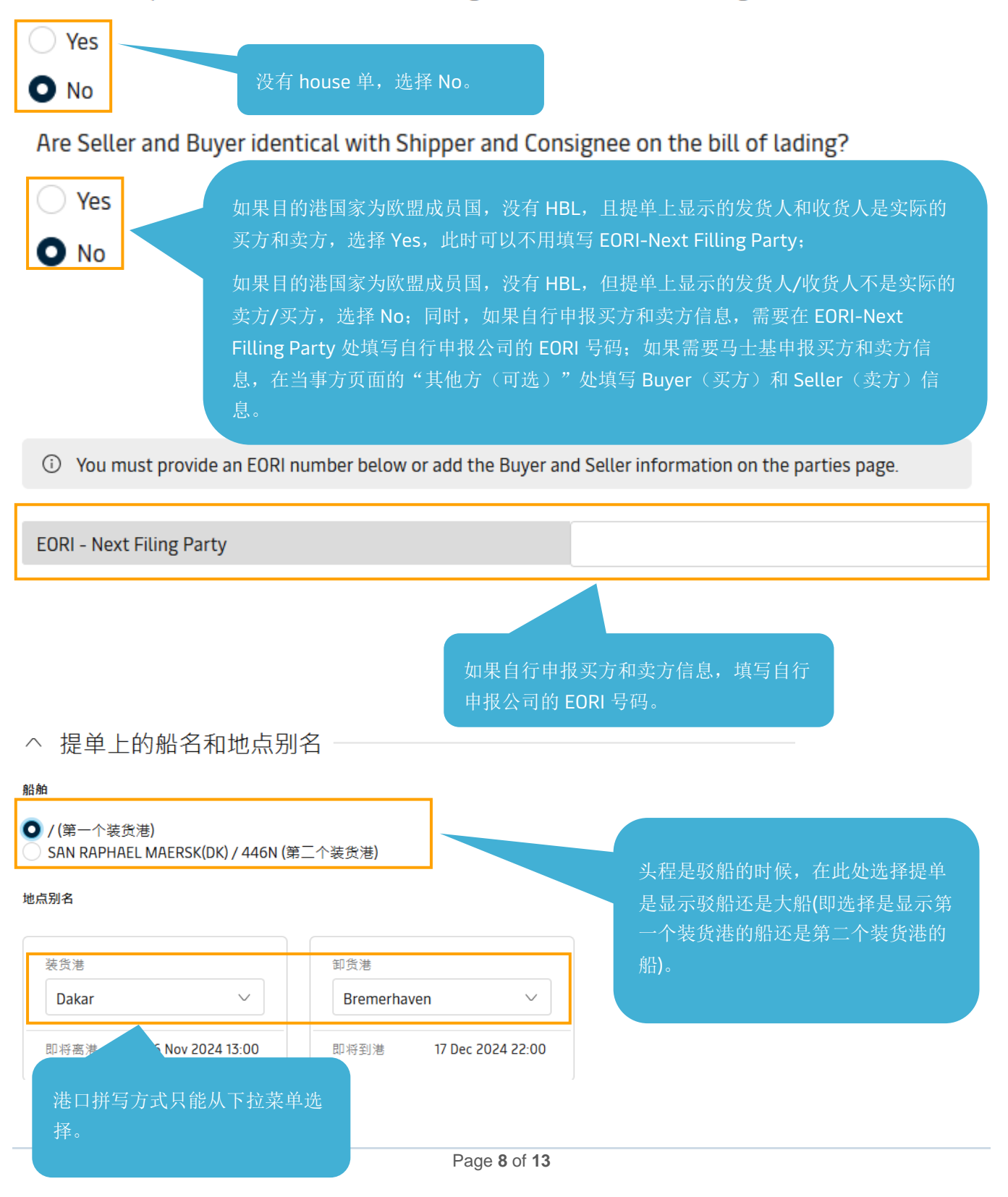

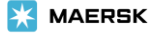

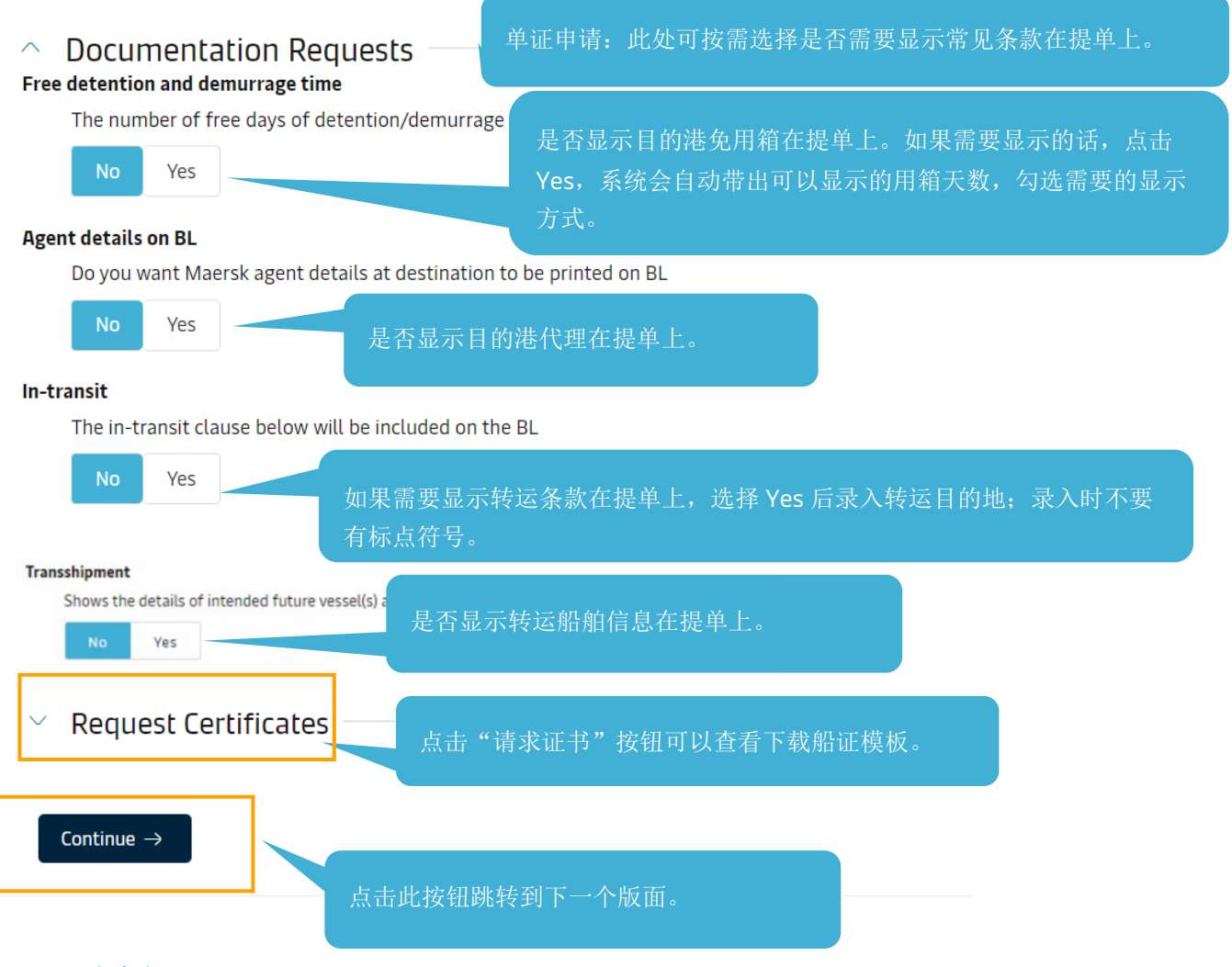

#### Parties/当事方

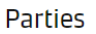

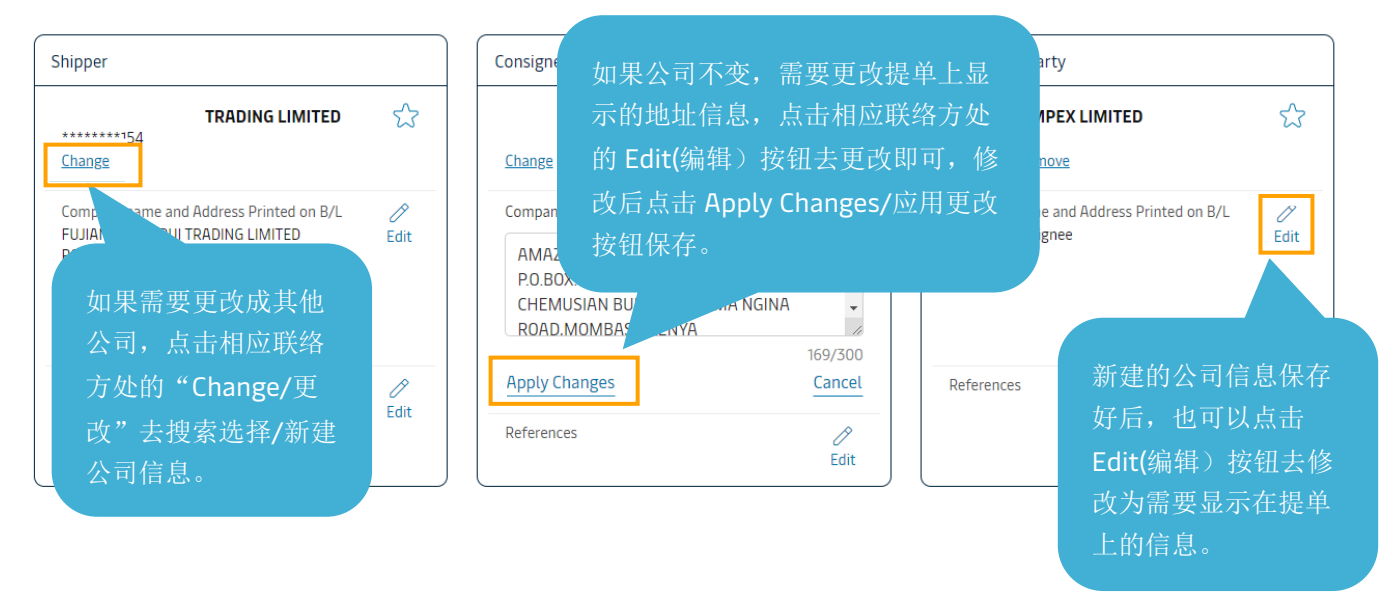

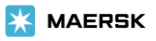

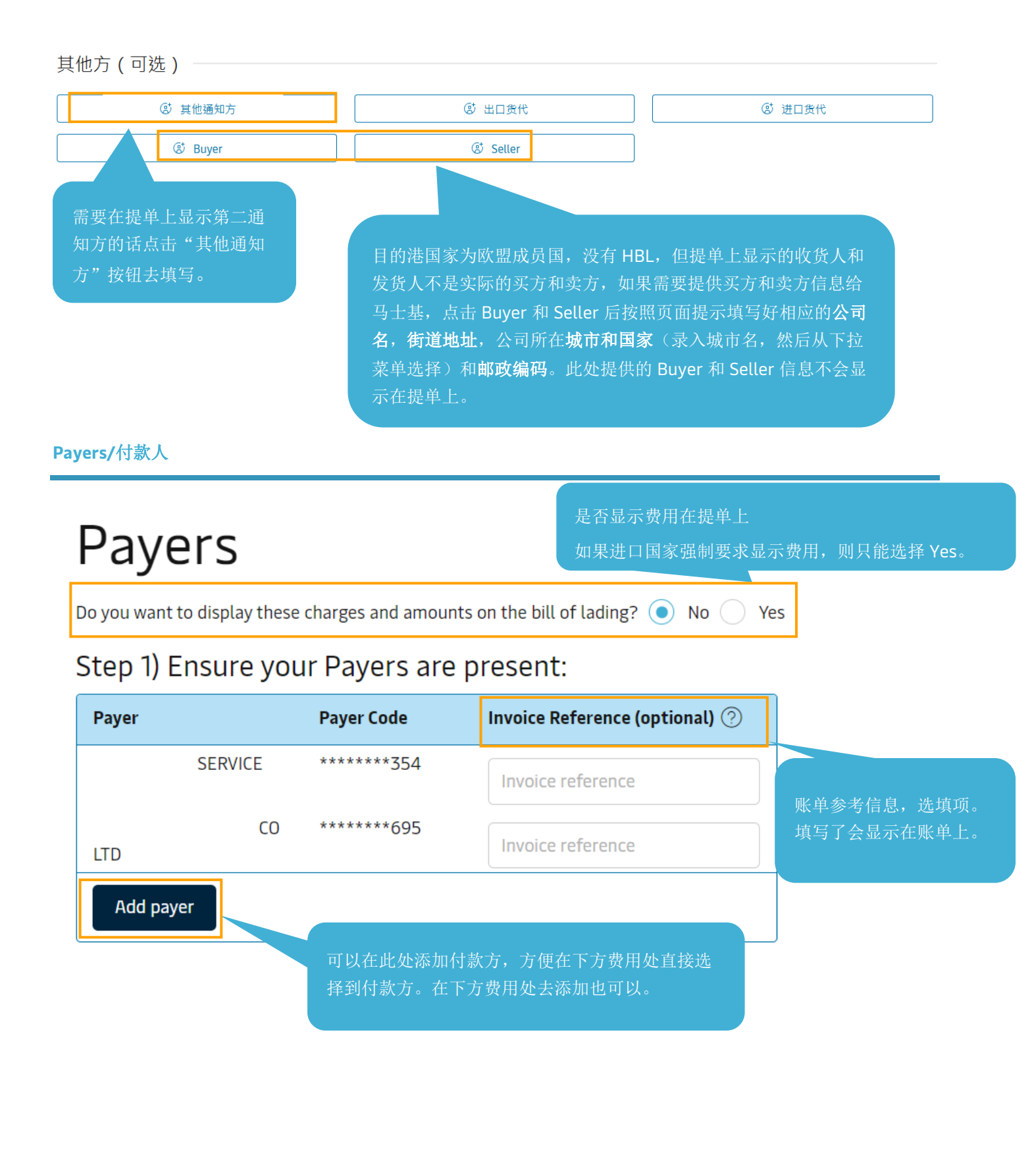

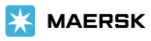

## Step 2) Assign Payers to charges:

| Charge Types                                                                                                    | Payment Terms 🕐                                                                           | Payer Payer Code Invoid              | ce Reference 🕐 |
|----------------------------------------------------------------------------------------------------|-------------------------------------------------------------------------------------------|--------------------------------------|----------------|
| <ul> <li>All Charges selected: 3</li> </ul>                                                                                                    | 🔵 Prepaid 🛛 Collect                                                                       | Assign payer                         | ∨ ОК           |
| ORIGIN                                                                                                    |                                                                                           |                                      |                |
| Terminal Handling Set                                                                                                    | Prepaid Collect                                                                           | Assign payer                         | $\sim$         |
| Document                                                                                                    |                                                                                           |                                      | ~              |
| 可以进行批量选择                                                                                                    | ¥费用去史新付款方式和付款公                                                                            | 公司。如果有勾选费用的话,在此处<br>1975             | ~              |
| ◆ Export se 去批量更新付款                                                                                                    | 方式和付款公司并点击 OK 按钮                                                                          | 1保仔。                                 |                |
| 上 <b>Export Se</b> 去批量更新付款<br>■■■■■■■■■■■■■■■■■■■■■■■■■■■■■■■■■■■■                                                                                    | 方式和付款公司并点击 OK 按钮                                                                          | 休仔。                                  |                |
| ► Export Se 去批量更新付款<br>FREIGHT Basic Ocean Freight                                                                                                    | 方式和付款公司并点击 OK 按钮<br>● Prepaid ○ Collect                                                   | 1休子。<br>Assign payer                 | ~              |
| <ul> <li>Export se 去批量更新付款</li> <li>FREIGHT</li> <li>Basic Ocean Freight</li> <li>Bunker Adjustment Factor</li> </ul>                                 | 方式和付款公司并点击 OK 按钮<br>Prepaid Collect Prepaid Ocollect                                      | 【朱子。<br>Assign payer<br>Assign payer | ~<br>~         |
| <ul> <li>Export se 去批量更新付款</li> <li>FREIGHT</li> <li>Basic Ocean Freight</li> <li>Bunker Adjustment Factor</li> <li>Panama Crossing Charge</li> </ul> | 方式和付款公司并点击 OK 按钮<br>Prepaid Collect Prepaid ● Collect Prepaid ● Collect Prepaid ● Collect | 1休存。<br>Assign payer<br>Assign payer |                |

## Cargo and VGM/货物重量和载货集装箱重量验证

| Cargo details<br>Provide descriptions for each type of goods in the shipment<br>Booked commodity: Books, newspapers, pictures, printed matter |                                                                                                    |                                                        | 包装类型可以从下拉菜单选择,也可以直<br>接于动输入。                                           |  |
|----------------------------------------------------------------------------------------------------|----------------------------------------------------------------------------------------------------|--------------------------------------------------------|------------------------------------------------------------------------|--|
| Kind of packages                                                                                                    | 6 digit HS Code                                                                                         | CUS CODE                                               | 6 位数的商品编码是必填项。<br>如果您向欧洲目的地运输 <b>化学品货物</b> ,则<br>需要提供您所运输的化学品商品的 CUS 代 |  |
| Cargo desc.<br>Do not enter,<br>within the first.<br>To<br>该数字为品名的                                                                            | ee time, in-transit or transshipment clause:<br>intion should be in English Language or<br>序列号,不会显示在提单上 | s here - use the <u>Document page</u> . Local (<br>ulv | 码,您可以通过欧洲门户网站链接搜索您的化学品商品的CUS代码。                                        |  |
| Enter a name for your temp                                                                                                    | 输入货描信息(如果有常传<br>录入货描后,输入模板名称<br>好之后就可以直接打开模板                                                            | 使用的货描信息可以在<br>你点击创建模板,创建<br>反去使用)                      | 0 / 100000<br>Create template Open templates                           |  |

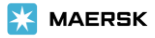

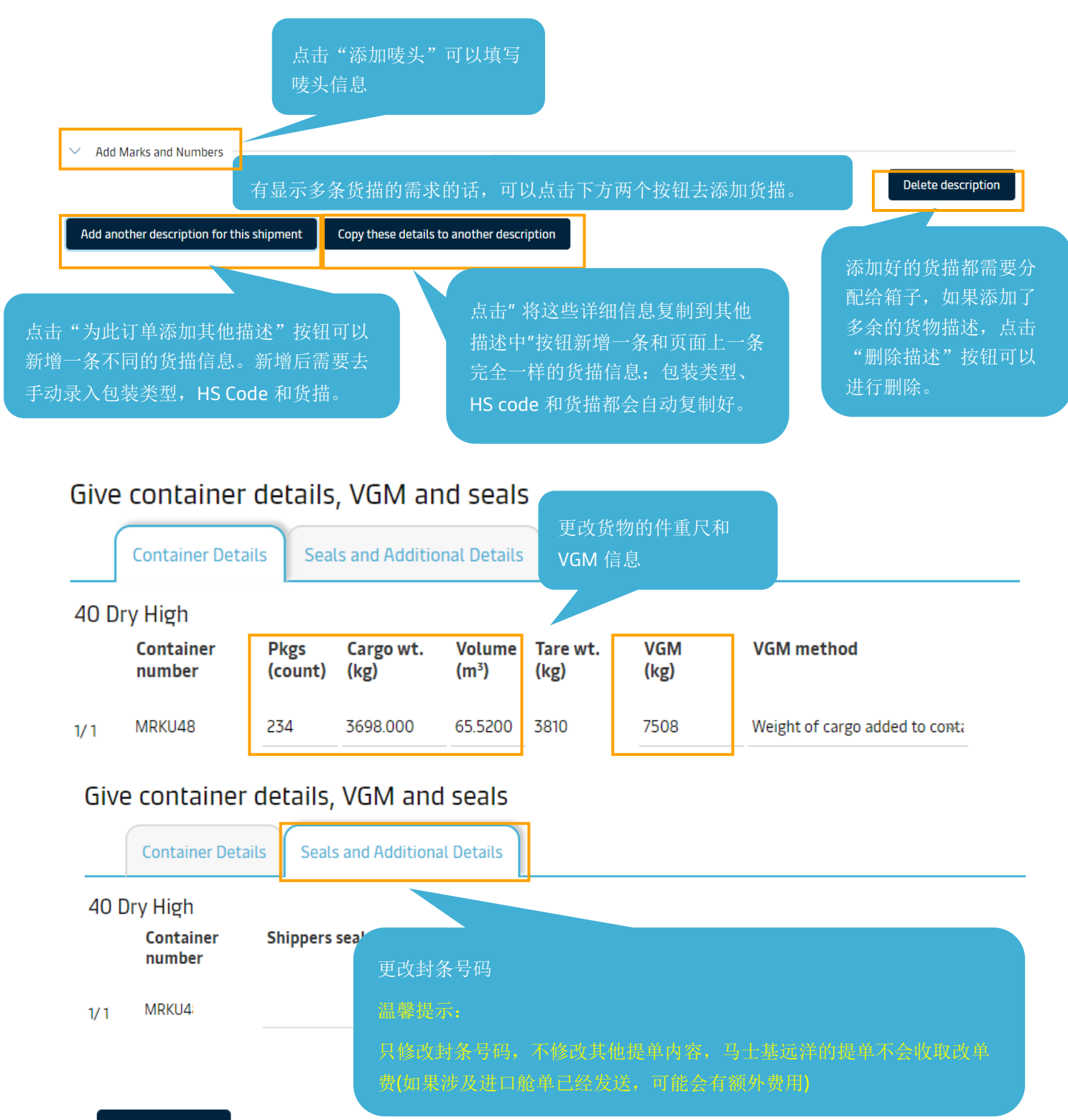

Continue → By submitting the VGM you agree to the <u>Terms & Conditions</u> for supplying the gross weight

← Previous

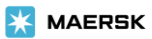

## Review/审核

| 🖹 Document 🛛 🚇         |                                                             |                            |
|------------------------|-------------------------------------------------------------|----------------------------|
|                        | 审核页面和导出来的 PDF 预览件不是最终提单样本,核对填写的内                            |                            |
| The data you are tryin | 容的准确性即可。                                                    |                            |
| Deview                 | 改单页面无保存按钮;                                                  |                            |
| Review                 | 核对无误后点击右下角的 Send shipping instruction/发送修改说明<br>按钮提交改单申请即可。 | Print Preview              |
|                        | Print Preview                                               | Send shipping instructions |

#### 特殊改单情况(可接受邮件改单申请)

无法进入改单界面或者改单界面不支持修改的特殊改单情况,可以发送邮件给对应的客服公邮处理。

| #  | 特殊改单情况说明                 | 华东客服:<br>CN FAST FXPORT@MAERSK COM                      |
|----|--------------------------|---------------------------------------------------------|
| 1  | 提单样本显示的信息与补料不一致          | <u>CHALTSTICATION CHALTSTICOM</u><br>华北客服:              |
| 2  | 需要显示 on board date 的提单样本 | <u>CN.NORTH.EXPORT@MAERSK.COM</u><br>华南客服:              |
| 3  | 需要更新样本上的驳船船名航次           | <u>CN.SOUTH.EXPORT@MAERSK.COM</u><br>为了确保我们能准确地识别和及时地处理 |
| 4  | 出样本后需要拆单/并单              | 您的单证需求,请您在发送电子邮件的标题中运用以下关键词:                            |
| 5  | 需要换单或者修改换单信息             | 新 SI 的标题:                                               |
| 6  | SPC-BBK(散装货)网站限制无法在线提交改单 | "NEW SI "+(提单编号)<br>修正/更改 SI 的标题:                       |
| 7  | 电放/第三地放单后需要改单            | "AMD SI" + (提单编号)                                       |
| 8  | 提交改单申请后四个工作小时内未完成        | 美国海关 house 单 SI 的标题:<br>"HBL SI" + (提单编号)               |
| 9  | 货物到港后需要改单                | 三角贸易换单要求的标题:                                            |
| 10 | 同时含有拆单与合单的提单需要更改         | "Switch at"(地点)+(提単号)                                   |
| 11 | House 单需要更改              |                                                         |

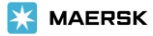